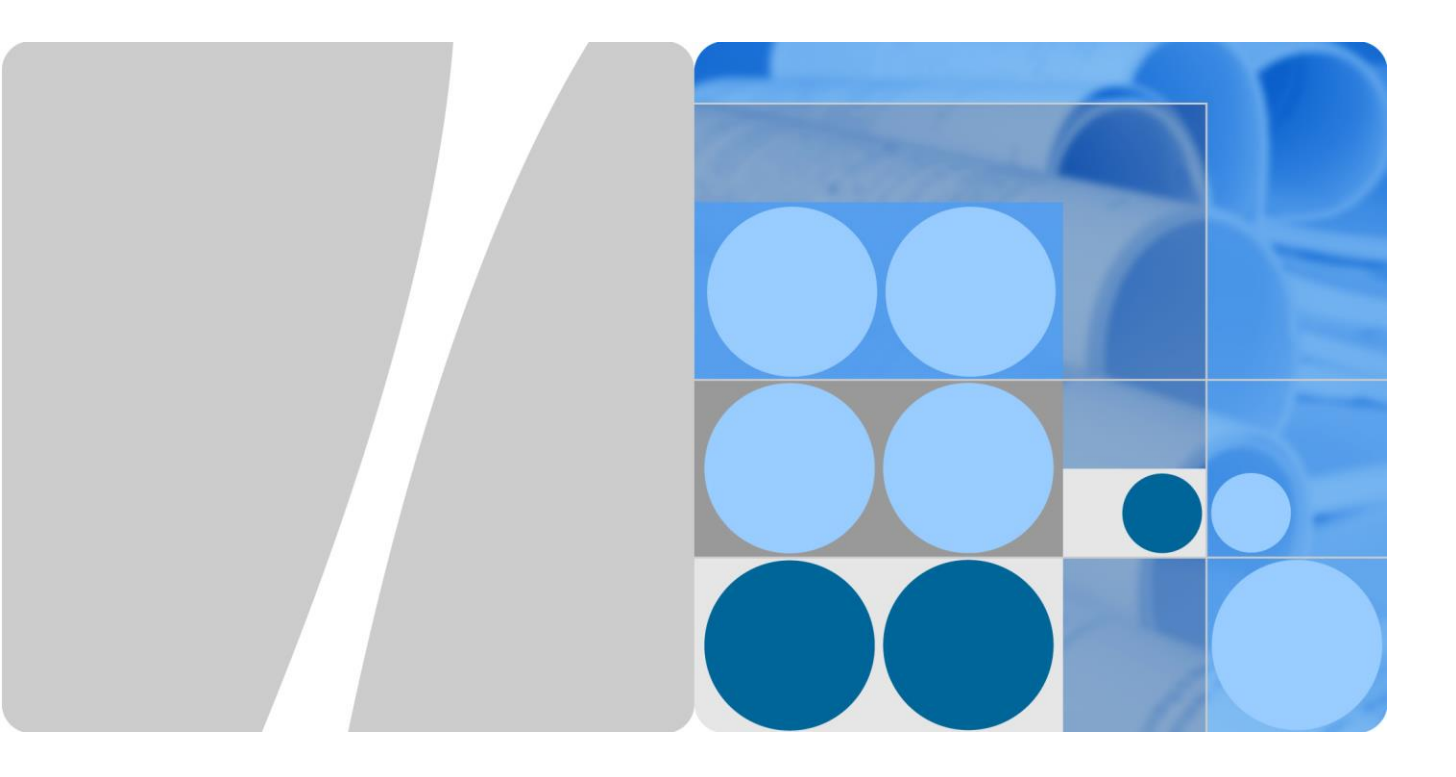

## LTE CPE B2338-168

### V100R001

# Stručná príručka použitia

 Vydanie
 01

 Dátum
 2017-02-20

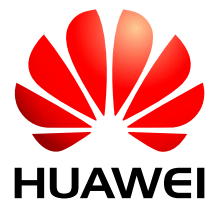

HUAWEI TECHNOLOGIES CO., LTD.

#### Copyright © Huawei Technologies Co., Ltd. 2017 Všetky práva vyhradené.

Žiadna časť tohto dokumentu sa nesmie reprodukovať, ani prenášať v žiadnej forme, ani žiadnym prostriedkom bez predchádzajúceho písomného súhlasu spoločnosti Huawei Technologies Co., Ltd.

#### Ochranné známky a povolenia

HUAWEI a ostatné ochranné známky sú ochrannými známkami spoločnosti Huawei Technologies Co., Ltd.

Všetky ostatné ochranné známky a obchodné mená spomínané v tomto dokumente sú majetkom príslušných vlastníkov.

#### Upozornenie

Informácie uvedené v tomto dokumente sa môžu bez upozornenia zmeniť. Pokiaľ nie je uvedené inak, táto príručka slúži len ako usmernenie. Žiadne vyhlásenia, informácie a odporúčania uvedené v tomto dokumente nepredstavujú záruku žiadneho druhu, výslovnú ani predpokladanú.

### Huawei Technologies Co., Ltd.

Address: Huawei Industrial Base Bantian, Longgang Shenzhen 518129 People's Republic of China Website: http://www.huawei.com

Email: support@huawei.com

# Obsah

| Obsah                                     | ii |
|-------------------------------------------|----|
| 1 Obsah Balenia                           | 1  |
| 2 ODU Anténa a IDU modem                  | 2  |
| 2.1 ODU Panel Externej Antény             | 2  |
| 2.2 IDU Modem popis zadného panelu        | 4  |
| 2.3 Predný panel IDU Modemu               | 4  |
| 3 Inštalácia                              | 6  |
| 4 Nastavenie Zariadenia                   | 8  |
| 4.1 Prihlásenie do Webového rozhrania GUI | 8  |
| 4.2 Použitie webového rozhrania GUI       | 9  |

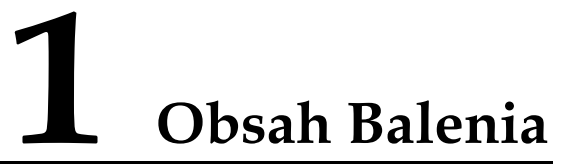

| LTE vonkajšia anténa (ODU<br>Anténa)                                         | LTE vnútorná jednotka<br>(IDU modem) | Návod na použitie                                                                       |
|------------------------------------------------------------------------------|--------------------------------------|-----------------------------------------------------------------------------------------|
| HUAWEI                                                                       |                                      |                                                                                         |
| Set na pripojenie<br>Uzemňovací kábel<br>RJ-45 kábel na pripojenie<br>modemu | Adaptér napájania                    | CAT5 vonkajší kábel na<br>pripojenie <u>(<i>nie je súčasťou</i><br/><i>balenia</i>)</u> |
|                                                                              |                                      |                                                                                         |

# **2** ODU Anténa a IDU modem

# 2.1 ODU Panel Externej Antény

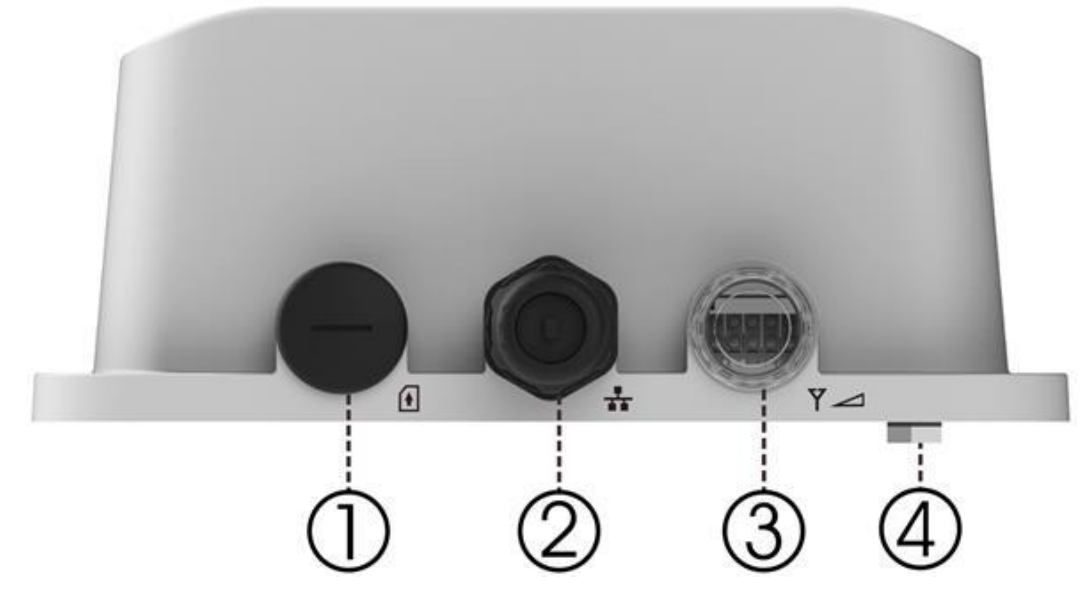

- 1. Miesto na vloženie SIM karty: Vložte SIM kartu.
- 2. RJ-45 port: cez tento port spojíte externú anténu s IDU modemom.
- 3. LED indikátor.
- 4. Šrób slúžiaci na uzemnenie modemu.

| LED                         | Umiestnenie | Farba                                              | Správanie LED<br>diódy | Indikátor stavu                  |
|-----------------------------|-------------|----------------------------------------------------|------------------------|----------------------------------|
| -                           |             | -                                                  | -                      | -                                |
| Led                         | 000         | Modrá                                              | Svieti                 | Zariadenie je zapnuté            |
| zapnutia                    | 00000       |                                                    | Bliká                  | Zariadenie sa reštartuje         |
|                             |             |                                                    | Nesvieti               | Zariadenie je vypnuté            |
| Stav<br>Ethermet            | 000         | Žltá                                               | Svieti                 | Ethernet pripojený               |
| pripojenia                  | 00000       |                                                    | Bliká                  | Pripája sa                       |
|                             |             |                                                    | Nesvieti               | Žiadne Ethernet<br>pripojenie    |
| Stav SIM                    | 000         | Zelená                                             | Svieti                 | SIM zaznamenaná                  |
| karty                       | 00000       |                                                    | Bliká                  | SIM vyžaduje<br>PIN/PUK          |
|                             |             |                                                    | Nesvieti               | Nie je zaznamenaná<br>žiadna SIM |
| 4G Status LED: Stav signálu |             | Ak je CPE zariadenie zapnuté, ka signalizuje stav. |                        | ždá LED diodá                    |
| 4G-Signal                   |             | Modrá                                              | Načítava               | Vyhľadáva sieť                   |
|                             |             | Modrá                                              | Bliká                  | Prihlasuje sa do siete           |
| 4G-1                        | 000         | Modrá                                              | Svieti                 | SINR < 0dB                       |
| 4G-2                        |             | Modrá                                              | Svieti                 | $0dB \le SINR < 4dB$             |
| 4G-3                        |             | Modrá                                              | Svieti                 | $4dB \le SINR < 9dB$             |
| 4G-4                        |             | Modrá                                              | Svieti                 | $9dB \le SINR < 16dB$            |
| 4G-5                        |             | Modrá                                              | Svieti                 | $16$ dB $\leq$ SINR              |

LED indikátory Externej antény.

# 2.2 IDU Modem popis zadného panelu

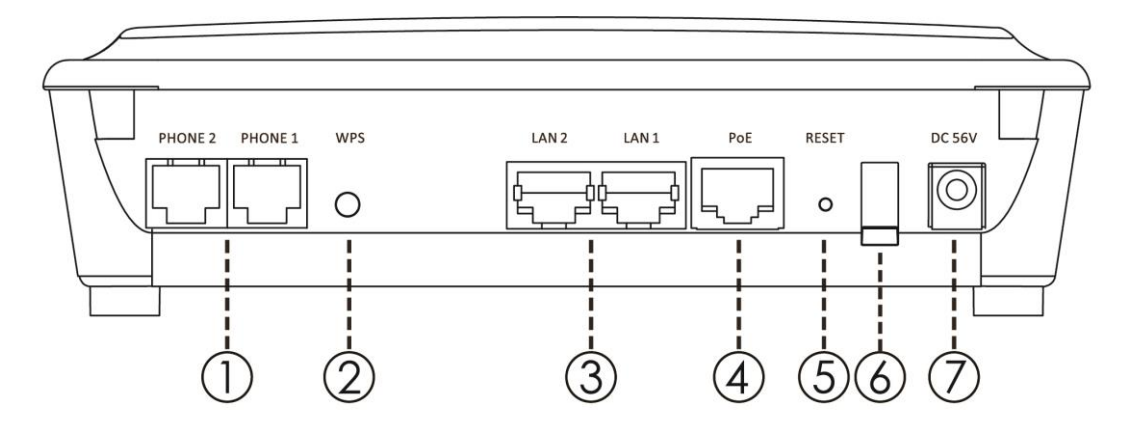

- 1. Telefón (PHONE): Pripojte váš telefón do modemu pomocou RJ-11 telefónneho káblu.
- 2. WPS tlačidlo: Po stlačení WPS tlačidla pripojí modem cez wifi ku zariadeniu podporujúcemu WPS pripojenie.
- 3. LAN porty: Pomocou týchto portov pripojíte dalšie zariadenia k modemu pomocou Ethernet káblu.
- 4. PoE port: Pomocou RJ-45 ethernetového káblu slúži na prepojenie s externou anténou ako prívod elektrickej energie a dát.
- 5. Tlačidlo reštartovania: Pre reštartovanie zariadenia stlačte a podržte tlačidlo menej ako 5 sekúnd. Pre uvedenie zariadenia do továrenskych nastavení, stlačte a podržte tlačidlo dlhšie ako 5 sekúnd.
- 6. Tlačidlo zapnutia: Slúži na zapnutie a vypnutie zariadenia
- 7. Port na pripojenie napájacieho adaptéra

# 2.3 Predný panel IDU Modemu

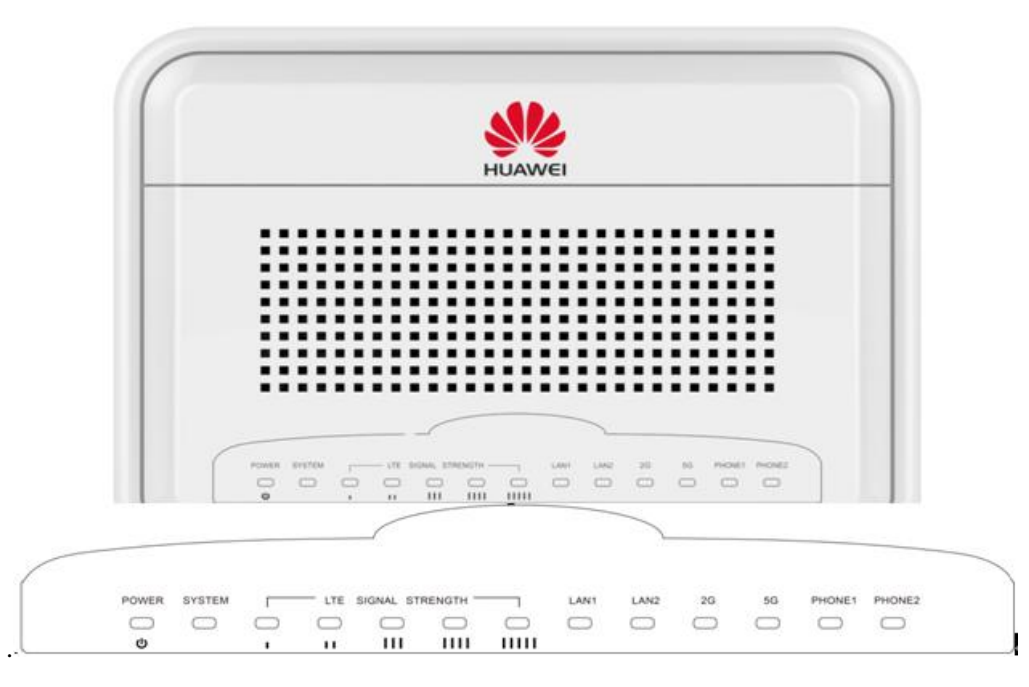

| No. | Názov LED                                       | Farba  | Správanie<br>LED | Indikátor stavu                                                                                                    |
|-----|-------------------------------------------------|--------|------------------|----------------------------------------------------------------------------------------------------|
| 1   | POWER                                           | Zelená | Svieti           | Zapnuté                                                                                                    |
|     | (Privod<br>energie)                             |        | Nesvieti         | Vypnuté                                                                                                    |
| 2   | SYSTEM                                          | Zelená | Svieti           | Systém je zapnutý                                                                                                    |
|     | (System)                                        |        | Bliká            | System sa aktualizuje                                                                                                    |
|     |                                                 |        | Nesvieti         | System je odpojený                                                                                                    |
| 3   | LTE SIGNAL<br>STRENGTH<br>(Sila signálu<br>LTE) | Zelená | Svieti           | Zobrazenie silu signálu<br>1 LED: SINR< 0dB<br>2 LEDs: 0dB $\leq$ SINR < 4dB<br>3 LEDs: 4dB $\leq$ SINR < 9dB<br>4 LEDs: 9dB $\leq$ SINR< 16dB<br>5 LEDs: 16dB $\leq$ SINR |
|     |                                                 |        | Nesvieti         | Žiaden signál                                                                                                    |
|     |                                                 |        | Načítava         | Vyhľadáva signál                                                                                                    |
|     |                                                 |        | Bliká            | Prihlasuje do siete                                                                                                    |
| 4   | LAN 1 & 2                                       | Zelená | Bliká            | Zariadenie pripojené cez Ethernet                                                                                                    |
|     |                                                 |        | Nesvieti         | Žiadne pripojenie cez Ethernet                                                                                                    |
| 5   | WLAN_2G                                         | Zelená | Svieti           | 2.4G WiFi je zapnutá                                                                                                    |
|     |                                                 |        | Bliká            | Prenos dát                                                                                                    |
|     |                                                 |        | Nesvieti         | 2.4G WiFi je vypnutá                                                                                                    |
| 6   | WLAN_5G                                         | Zelená | Svieti           | 5G WiFi je zapnutá                                                                                                    |
|     |                                                 |        | Bliká            | Prenos dát                                                                                                    |
|     |                                                 |        | Nesiviet         | 5G WiFi je vypnutá                                                                                                    |
| 7   | PHONE 1 &                                       | Zelená | Svieti           | Registrovaný                                                                                                    |
|     | 2                                               |        | Bliká            | Obsadený                                                                                                    |
|     |                                                 |        | Nesvieti         | Odpojený                                                                                                    |
|     |                                                 |        |                  |                                                                                                    |

LED indikátory vnútornej jednotky:

# **3** Inštalácia

#### Krok 1 Vyberte si miesto.

Vonkajšia anténa by mala byť pevne umiestnená a nasmerovaná smerom na základňovú stranicu poskytovateľ a služby.

- 1. Keď budete umiestnovať anténu, dbajte na to aby bola otočená na vysielač.
- 2. Umiestnite anténu mimo telefónnych a elektrických káblov.
- 3. Vyhnite sa umiestneniu antény v blízkosti metalických povrchov.
- 4. Uistite sa, že antenna je správne uzemnená.

#### Krok 2 Pred namontovaním vonkajšej jednotky

- 1. Pred vložením SIM karty sa uistite, že anténa nieje pripojená ku zdroju energie.
- 2. Uistite sa, že SIM karta je vložená správne.
- 3. Uistite sa, že externá anténa je pripojená ku modemu.
- 4. Uistite sa, že zariadenie je správne uzemnené.

#### Krok 3 Pripojte Kábel k vonkajšej jednotke a následne pevne umiestnite vonkajšiu jednotku

Tento krok nechajte vykonať autorizovanému technikovi.

#### Krok 4 Pripojte interný modem (sme byť použitý iba vo vnútornom prostredí)

- 1. Prepojte modem so svojím PC
- 2. Pripojte modem ku zdroju elektrickej energie

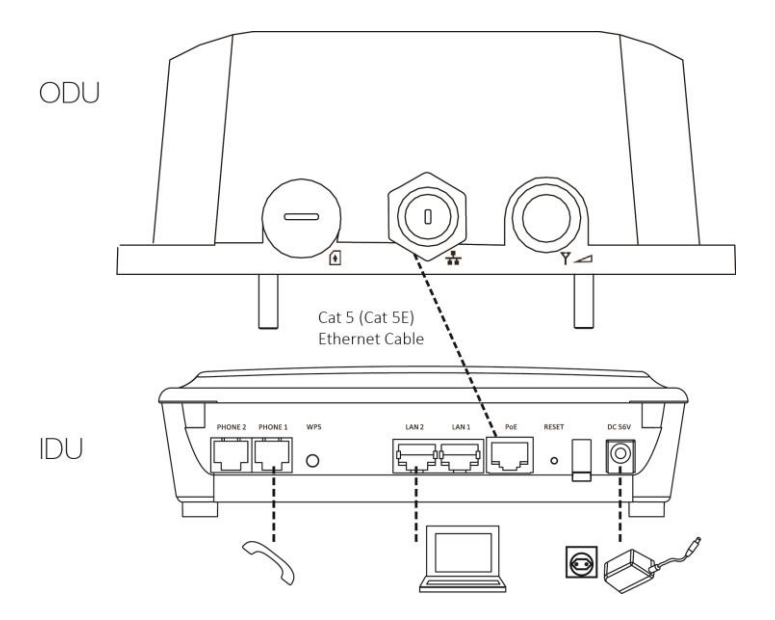

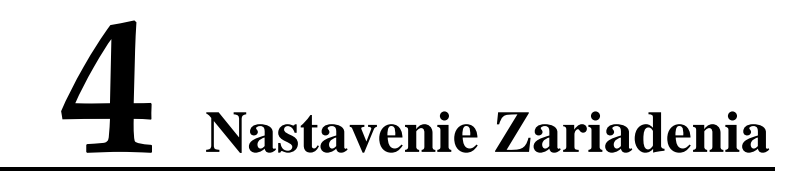

# 4.1 Prihlásenie do Webového rozhrania GUI.

Krok 1 Uistite sa, že máte modem pripojený k PC

**Krok 2** Pripojený počítač automaticky obdrží IP 192.168.1.xxx (xxx: 2-254). Pomocou webového prehliadaču otvorte adresu **https://192.168.1.1**.

Pokiaľ používate prehliadač IE8.0/IE9.0, alebo 10.0, zvoľte možnosť **TLS1.2** v prehliadači **IE** > **Internet Options** pred prihlásením.

| Internet Options                                                                                                    |  |  |  |  |  |
|----------------------------------------------------------------------------------------------------|--|--|--|--|--|
| General Security Privacy Content Connections Programs Advanced                                                                                                    |  |  |  |  |  |
| Settings                                                                                                    |  |  |  |  |  |
| <ul> <li>Enable Enhanced Protected Mode*</li> <li>Enable Integrated Windows Authentication*</li> <li>Enable native XMLHTTP support</li> <li>Enable SmartScreen Filter</li> <li>Enable Strict P3P Validation*</li> <li>Use SSL 2.0</li> <li>Use SSL 3.0</li> <li>Use SL 3.0</li> <li>Use TLS 1.1</li> <li>Use TLS 1.1</li> <li>Warn about certificate address mismatch*</li> <li>Warn if changing between secure and not secure mode</li> <li>Warn if POST submittal is redirected to a zone that does n</li> </ul> |  |  |  |  |  |
| ٠                                                                                                    |  |  |  |  |  |
| *Takes effect after you restart your computer                                                                                                    |  |  |  |  |  |
| Restore advanced settings                                                                                                    |  |  |  |  |  |
| Reset Internet Explorer settings                                                                                                    |  |  |  |  |  |
| Resets Internet Explorer's settings to their default Reset                                                                                                    |  |  |  |  |  |
| You should only use this if your browser is in an unusable state.                                                                                                    |  |  |  |  |  |
| OK Cancel Apply                                                                                                    |  |  |  |  |  |

Krok 3 Vložte prvotné prihlasovacie meno a heslo ktoré nájdete vytlačené na štítku vnútornej jednotky, a stlačte Login.

| W HUAWEI      |                                                                                                    |
|---------------|----------------------------------------------------------------------------------------------------|
| K Contraction | Welcome to your modem configuration interface.<br>Enter the Username and Password supplied<br>in the device Quick Start Guide:<br>Username user<br>Password user |

Ak ste doteraz nezmenili vaše heslo, odporúčame vám, aby ste tak spravili čo najskôr. Zadajte najskôr vaše vygenerované heslo, následne nové heslo, pre potvrdenie ho opíšte a kliknite na tlačilo Apply. Ak nechcete zmeniť heslo, kliknite na tlačítko Undo.

# 4.2 Použitie webového rozhrania GUI.

Krok 1 Zmena hesla.

|               | Device Setup                                            |                                      |                                 |               |
|---------------|---------------------------------------------------------|--------------------------------------|---------------------------------|---------------|
| IN Management |                                                         |                                      |                                 |               |
| anfiguration  | Your password has not been changed. To protect your act | count, please change the default pas | sword as soon as possible. Clic | k here if you |
| sonnguration  | Password                                                |                                      |                                 |               |
| Device Setup  | Password Maximum Length                                 | 128                                  | (range: 6-128)                  |               |
| oftware       | Old Login Password                                      |                                      |                                 |               |
|               | New Login Password                                      |                                      | (length: 6-128 characters       | ;)            |
|               | Confirm New Login Password                              |                                      |                                 |               |
|               | ▼ Device Time                                           |                                      |                                 |               |
|               | Enable NTP                                              |                                      |                                 |               |
|               | Current Local Time                                      | Aug 03 2016 03:40                    |                                 |               |
|               | Primary NTP Server                                      | clock.fmt.he.net                     | ¥                               |               |
|               | Secondary NTP Server                                    | clock.nyc.he.net                     | ¥                               |               |
|               | Time Zone                                               | (UTC-06:00) Central                  | Time (US & Canada)              | Ŧ             |

#### Krok 2 Hlavná stránka

| Device Status<br>Modem Status<br>Telephony Status<br>About | Ce Status<br>Operation Mode<br>2.4GHz WiFi<br>5GHz WiFi<br>Firewall | Gateway<br>WLAN11_0F06F1<br>WLAN21_0F06F2<br>Medium (standard) | IP Connection<br>IP Address<br>DNS Server | ON<br>177.17.17.30<br>8.8.8.8<br>8.8.4.4 |  |
|------------------------------------------------------------|---------------------------------------------------------------------|----------------------------------------------------------------|-------------------------------------------|------------------------------------------|--|
| Modem Status Telephony Status About Halo                   | Operation Mode<br>2.4GHz WiFi<br>5GHz WiFi<br>Firewall              | Gateway<br>WLAN11_0F06F1<br>WLAN21_0F06F2<br>Medium (standard) | IP Connection<br>IP Address<br>DNS Server | ON<br>177.17.17.30<br>8.8.8.8<br>8.8.4.4 |  |
| Modem Status<br>Telephony Status<br>About                  | 2.4GHz WiFi<br>5GHz WiFi<br>Firewall                                | WLAN11_0F06F1<br>WLAN21_0F06F2<br>Medium (standard)            | IP Address<br>DNS Server                  | 177.17.17.30<br>8.8.8.8<br>8.8.4.4       |  |
| Telephony Status                                           | 5GHz WiFi<br>Firewall                                               | WLAN21_0F06F2<br>Medium (standard)                             | DNS Server                                | 8.8.8.8<br>8.8.4.4                       |  |
| About                                                      | Firewall                                                            | Medium (standard)                                              |                                           | 8.8.4.4                                  |  |
| About                                                      | DMZ                                                                 |                                                                |                                           |                                          |  |
| lein                                                       | DIVIZ                                                               | DISABLE                                                        | Time Server                               | clock.fmt.he.net                         |  |
| leib                                                       | UPnP                                                                | DISABLE                                                        |                                           |                                          |  |
|                                                            | DDNS                                                                | DISABLE                                                        |                                           |                                          |  |
|                                                            | Device Up Time                                                      | 00:03:57                                                       |                                           |                                          |  |
|                                                            | Device Restart Reason                                               | Device auto                                                    |                                           |                                          |  |
|                                                            |                                                                     |                                                                |                                           |                                          |  |

Krok 3 Pripojenie sa k sieti poskytovateľa služby

Pokiaľ LTE indikátory na modeme blikajú, čo znamená že LTE pripojenie sa nepodarilo nadviazať, prosím kontaktujte poskytovateľ a služby.

V závislosti na verzii použitého softvéru Vášho zariadenia, vo webovom rozhraní navoľte **Management** > **Modem Setup**. Pokiaľ pole APN (Access Point Name) nieje rovnaké, ako vám poskytol poskytovateľ internetových sľužieb, stlačte tlačidlo **Manual** a manuálne nastavte prístupový bod.

|              | atus   Management   Personalization | Basic | Advanced   Wi-Fi | - | 0 3 3 |
|--------------|-------------------------------------|-------|------------------|---|-------|
|              | Modem Setup                         |       |                  |   |       |
| Setup Wizard |                                     |       |                  |   |       |
| Modem Setup  | Enable Auto Connection              |       |                  |   |       |
| WAN Setup    | Enable VolP APN                     |       |                  |   | - 1   |
| LAN Setup    | ▼ Data APN                          |       |                  |   | _     |
|              | PDP Type                            |       | IPv4             |   |       |
| IPv6         | APN Setting                         |       | Auto  Manual     |   |       |
| Diagnostics  | APN                                 |       | dataPDN          |   |       |
| System Log   | Authentication                      |       | NONE -           |   |       |
|              | User Name                           |       |                  |   |       |
|              | Password                            |       |                  |   |       |
|              |                                     |       |                  |   |       |
|              |                                     |       |                  |   |       |
|              |                                     |       |                  |   |       |
|              |                                     |       |                  |   |       |
|              |                                     | Undo  | Apply            |   |       |

#### Krok 4 Zadanie PIN kódu.

Pokiaľ od vás system požaduje PIN kód, kliknite na **Personalization** > **PIN Management** > **USIM's PIN/PUK Verification**. Vložte PIN kód a stlačte tlačidlo **Verify**.

| HUAWEI   St    |                                                |            | 0 3 3 |
|----------------|------------------------------------------------|------------|-------|
|                | PIN Management                                 |            |       |
| PIN Management |                                                |            |       |
| Configuration  |                                                | USIM READY |       |
| Device Setup   | USIM'S PIN/PUK Verification                    | 1<br>      |       |
| Software       | FIN Code                                       | Verify     |       |
|                | ► USIM's PIN Management<br>► USIM's Change PIN |            |       |

#### Krok 5 Nastavenia WIFI.

1. Zapnutie a vypnutie WIFI.

Pre nastavenia WIFI prejdite vo webovom rozhraní na Wi-Fi > Basic.

Pre zapnutie WIFI zašktrnite možnosť **Enable Wi-Fi**, nastavte WIFI pripojenie a stlačte **Apply**.

|        | Basic              |                                 |  |
|--------|--------------------|---------------------------------|--|
| sic    |                    |                                 |  |
| vanced | Enable Wi-Fi       | 8                               |  |
|        | ▼ 2.4GHz WiFi      |                                 |  |
| PS     | Enable 2.4GHz WiFi | 8                               |  |
|        | Network Name(SSID) | WLAN11_0F0728                   |  |
|        | Hide SSID          | 8                               |  |
|        | Encryption         | WPA-WPA2-MIXED PSK + TKIP/AES * |  |
|        | Password 🗐 display | ······                          |  |
|        | SGHz WIEI          |                                 |  |
|        | Conz min           |                                 |  |
|        |                    |                                 |  |
|        |                    |                                 |  |
|        |                    |                                 |  |

2. Aktivácia WPS.

Pomocou WPS (WiFi Protected Setup) môžete spojiť dve zariadenia bezpečnou wifi sieťou.

#### **Pomocou Tlačidla WPS :**

- a. Uistite sa, že LED indikátor prívodu energie svieti (nebliká).
- b. Na modeme stlačte WPS tlačido na viac ako jednu sekundu. Modem vytvorí s príjmacím zariadením WPS spojenie.

#### Nastavenie WPS vo Webovom rozhraní:

- a. Vo webovom rozhraní navoľte WiFi > WPS.
- b. Vyberte možnosť PBC alebo PIN a stlačte Start.

|                  | Status   Management   Personal | zation   Basic   Advanced   Wi.Fi | 0 3 3 |
|------------------|--------------------------------|-----------------------------------|-------|
|                  | WPS                            |                                   |       |
| Basic            |                                |                                   |       |
| Advanced         | ▼ 2.4GHz WiFi                  |                                   |       |
| WPS              | ▼ 5GHz WiFi                    | PDC V Start                       |       |
| Connected Client | WPS Method                     | PBC V Start                       |       |
|                  |                                |                                   |       |
|                  |                                |                                   |       |
|                  |                                |                                   |       |
|                  |                                |                                   |       |
|                  |                                |                                   |       |
|                  |                                |                                   |       |
|                  |                                |                                   |       |

#### Poznámky:

Táto rýchla príručka slúži k produktu B2338-168.

Vyobrazenie jednotlivých okien je len informatívne a môže sa meniť v závislosti od použitého softvéru zariadenia.

Pre viac informácíí navoľte Status > Help.